## Aanmelden voor Beter Leven deelname – Slagerijen

Geachte heer/mevrouw,

Hieronder kunt u terugvinden hoe u uw slagerij kunt aanmelden voor Beter Leven deelname.

Het startpunt is <u>www.blkportaal.nl</u>

1. Vul de gevraagde gegevens in en klik rechts onderin op 'aanmelden'

| Login Aanmelden          |                       |                              |
|--------------------------|-----------------------|------------------------------|
| Aanhef*<br>Dhr. O Mevr.  |                       |                              |
| /oornaam*                | Achtern               | aam*                         |
|                          |                       |                              |
| Jw zakelijk e-mailadres* |                       | Uw zakelijke telefoonnummer* |
|                          |                       | • 010 123 4567               |
|                          |                       |                              |
| Ik ben geen robot        |                       |                              |
|                          | Privacy - voorwaarden |                              |

- 2. U komt nu op een pagina met uitleg terecht. In de mailbox van het door u opgegeven mailadres heeft u inmiddels een mail met link ontvangen om het registratieproces te voltooien. Ga dus naar uw mailbox en open de ontvangen link.
- 3. Maak een wachtwoord aan en klik op opslaan. Vervolgens kunt u inloggen met het door u opgegeven email adres en het zojuist aangemaakte wachtwoord.
- 4. U komt op het 'dashboard' (ofwel; de overzichtspagina) terecht. U kunt vanaf hier 3 stappen doorlopen.
- 5. Klik op 'vul gegevens in'

|                          | 0 0                                                                       |                                                                                                    |                                                                                                    |   |
|--------------------------|---------------------------------------------------------------------------|----------------------------------------------------------------------------------------------------|----------------------------------------------------------------------------------------------------|---|
| Beter<br>Leven           | <b>Welkom Jan,</b><br>Bedankt voor uw interesse in het Beter Le           | ven keurmerk                                                                                                    |                                                                                                    |   |
| Jan Janssen<br>BL0009123 |                                                                           |                                                                                                    |                                                                                                    |   |
| Mijn account >           | Voltooi alle stappen en dien uv<br>Om uw aanmelding in te dienen hebben v | <b>v aanmelding in</b><br><i>i</i> ij onderstaande gegevens van u nodig. Voltooi alle                                                                                                    | stappen om uw aanmelding definitief in te dienen.                                                              |   |
| 😤 DASHBOARD              | Aanmelding indienen                                                       |                                                                                                    |                                                                                                    |   |
|                          |                                                                           |                                                                                                    |                                                                                                    |   |
| AD GEBRUIKERS            |                                                                           | The second second secon | 2<br>Editificatocumentatie<br>Otko complete<br>Upload alle documentatie over<br>e anarvasg van uw bedriftstype | 3 |

6. U krijg nu een pagina te zien waar de bedrijfsgegevens gevraagd worden. Vul al deze gevraagde gegevens in en klik vervolgens rechts onderin op 'indienen'.

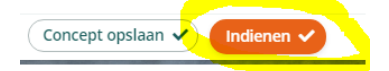

De eerste aanmelding is nu Compleet. De SBLk zal de aanmelding in behandeling namen. Na beoordeling ontvangt u een mail met de verdere te nemen stappen.

Nadat u de goedkeuringsmail voor aanmelding heeft ontvangen, kan de overige benodigde informatie voor aanmelding in het BLk portaal worden ingediend:

1. Klik op 'upload documentatie'

| Beter<br>Leven                  | <b>Welkom Jan,</b><br>Bedankt voor uw interesse in het Beter Leven keurmerk                          |                                                         |                                                                                                    |                                                                                                    |
|---------------------------------|----------------------------------------------------------------------------------------------------|---------------------------------------------------------|----------------------------------------------------------------------------------------------------|----------------------------------------------------------------------------------------------------|
| Jan Janssen<br>Slagerij Janssen |                                                                                                    |                                                         |                                                                                                    |                                                                                                    |
| BL0009123<br>Mijn account       | Voltooi alle stappen en dien uw aanmeldin<br>Om uw aanmelding in te dienen hebben wij onderstaande j | <b>g in</b><br>regevens van u nodig. Voltooi alle stap; | pen om uw aanmelding definitief in te dienen.                                                           |                                                                                                    |
| # DASHBOARD                     | Aanmelding indienen                                                                                  |                                                         |                                                                                                    |                                                                                                    |
| & GRONDSTOFFEN                  |                                                                                                    |                                                         |                                                                                                    |                                                                                                    |
| COMMUNICATIE<br>UITINGEN        | Stay                                                                                                 | 1 voltooid V                                            |                                                                                                    | 3 M ////                                                                                                    |
| ⊅ MUN KETEN                     |                                                                                                    |                                                         |                                                                                                    |                                                                                                    |
|                                 | Algemer<br>v 1                                                                                       | e bedrijfsgegevens<br>00% compleet                      | Bedrijfsdocumentatie<br>0% compleet                                                                     | Slagerij<br>0% compleet                                                                                                    |
| d GEDRUIKERS                    | Bebijk de e                                                                                          | gemene gegevens van<br>bedrijfslocatie                  | Upload alle documenten en voer<br>de gegevens in die nodig zijn voor<br>de aanvraag van uw bedrijfstype | A Let op:<br>Om uw registratie te<br>kunnen af onden moet er<br>een product aan u worden<br>geleverd. Neem contact op<br>product als genodstof aan u<br>te registreren. |
|                                 | Bek                                                                                                  | ijk gegevens 🕉                                          | Upload documentatie >                                                                                   |                                                                                                    |

2. U komt u uit bij de bedrijfsdocumentatie. Upload het volgende

| Contract                 | Klik op 'download het blanco contract'. Vul |  |
|--------------------------|---------------------------------------------|--|
|                          | het contract in' en upload het ingevulde    |  |
|                          | contract onder het betreffende kopje.       |  |
| KvK uittreksel           | Upload hier het KvK uittreksel van uw       |  |
|                          | bedrijf.                                    |  |
| Werkinstructies/handboek | Upload hier de hygiënecode voor             |  |
|                          | slagerijen.                                 |  |

3. Vraag vervolgens uw leverancier of deze u opgeeft als afnemer van een product in het BLk portaal. Wanneer een leverancier u heeft toegevoegd als afnemer, zal het betreffende product als grondstof in uw BLk portaal komen te staan.

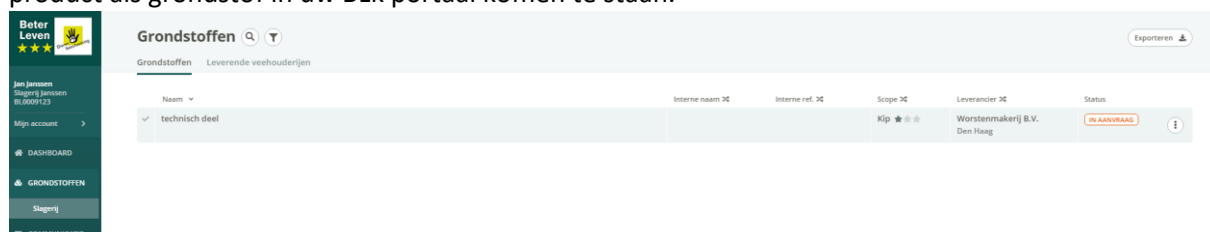

Wanneer de grondstof in uw BLk portaal staat kunt u de aanvraag indienen middels de knop 'aanmelding indienen'

| Beter<br>Leven                                      | <b>Welkom Jan,</b><br>Bedankt voor uw interesse in het Beter Leven keurmerk |  |
|-----------------------------------------------------|-----------------------------------------------------------------------------|--|
| <b>Jan Janssen</b><br>Slagerij Janssen<br>BL0009123 |                                                                             |  |
| Mijn account >                                      | Klaar!<br>Alle gegevens zijn volledig ingevuld. U kunt uw aanvraag          |  |
| 🖀 DASHBOARD                                         | Aanmelding indienen                                                         |  |
|                                                     |                                                                             |  |

4. Na beoordeling ontvangt u een mail met feedback. Bij goedkeuring ontvangt u tevens een goedkeuringsbrief.

Ter aanvulling: Wanneer uw aanmelding onverhoopt wordt afgekeurd na indiening krijgt u hier tevens een mail over. Klik in uw BLk portaal op 'bekijk feedback' aan de rechterzijde en dien vervolgens via het veld 'bekijk feedback' de aanvraag opnieuw in.

Zodra uw aanvraag in het Beter Leven portaal is goedgekeurd, zal de certificatie instelling hierover bericht worden en kan de audit worden ingepland.